# i-Smart 300 Blood Gas Analyzer

### ۴. وارد کردن اطلاعات نمونه

برای نتایج نمونه صبر کنید، اطلاعات نمونه را با استفاده از بارکد اسکنر یا صفحه نمایش لمسی وارد نمایید. زمانی که تمام اطلاعات کامل شد، دکمه " Save " را فشار دهید.

|                       | Analysis                             | complete in 00 | :25 14 Days          | #= _     | 100% | 17:35    |
|-----------------------|--------------------------------------|----------------|----------------------|----------|------|----------|
| Patient ID            | PID001M                              | in.            | Sample Type          | Arterial | Ŧ    | <b>C</b> |
| Patient<br>Last Name  | Fletcher                             | -              | Time Drawn           | 19:34 🗉  |      |          |
| Patient<br>First Name | Matthew                              | in .           | Patient Temp.<br>(℃) | 37.0 🗎   |      |          |
| Patient<br>Birth Date | 11/ 04/ 1969                         | i i            | ctHb<br>(grdL)       | 15.0 🝵   |      |          |
| Operator ID           | OID1234                              | - 10           | \$O2<br>(%)          | 50 🗑     |      |          |
| Sample ID             | SID001M-05                           | in.            | F1O2<br>(%)          | 21 🗉     |      |          |
| Sample<br>Comment     | The blood sample<br>mixed immediatel | must be        | BP<br>(mmHg)         | 760 🝵    |      |          |

#### ۵. نتایج

زمانی که آنالیز نمونه کامل شد، نتایج آنالیز به صورت زیر نمایش داده می شود.

| Sample Ready   Cal                        | lesults<br>2 due 12:38 |                             | 95 1<br>14 0     | lests<br>Days | ا ت ا    | 01/15/2<br>00% 1 | 016 MENU |
|-------------------------------------------|------------------------|-----------------------------|------------------|---------------|----------|------------------|----------|
| Patient ID : PID001M<br>Fletcher, Matthew |                        | 01/ 15/ 201<br>Mixed Venous | Sample No.       | 160115        | Print    |                  |          |
| ▼ Meas                                    | ured Quantity          | Calculate                   | d Quantity       |               | lore Sam | ple Info.        |          |
| pH                                        | 7.415                  | 7.350 - 7.450               | cNa*             | 142           | mmoi/L   | 136 ~ 146        |          |
| pCO2                                      | 42.3 mm                | Hg 32.0 ~ 45.0              | cK*              | 4.2           | mmoi/L.  | 3.4 ~ 4.5        |          |
| pO2                                       | 103 mm                 | Hg 83 ~ 108                 | cCa2*            | 1.21          | mmol/L.  | 1.15 ~ 1.29      |          |
|                                           |                        |                             | cCl <sup>-</sup> | 102           | mmoi/L   | 98 ~ 106         |          |
|                                           |                        |                             | Hct              | 45            | *        | 42 - 49          | Send     |
|                                           |                        |                             |                  |               |          |                  | Close    |

#### ۶. نمایش نتایج نمونه

از منوی کاربری زیر برای بازیابی اطلاعات ذخیره شده پیروی کنید

- Menu → Last Sample Results
- Menu  $\rightarrow$  Sample  $\rightarrow$  Last Sample Results
- Menu → Sample → Sample Results List

## ۷. آنالیز نمونه QC

وقتی QC Lot از طریق منوی تنظیمات QC راه اندازی می شود به شیوه زیر ادامه دهید :

۱) به Menu بروید. روی گزینه Run QC فشار دهید.سپس نمونه گیری QC نمایش داده می شود.

۲) همانند روش آنالیز نمونه خون، کاور سمپلر را بردارید، نمونه QC را وارد کنید، دکمه " Aspirate " را فشار دهید، نمونه QC را خارج کنید و کاور سمپلر را به حالت اولیه بازگردانید.

۳) در قسمت QC Information گزینه - Matching QC Lot with QC Sam pling را انتخاب کنید، سپس دکمه " OK " را فشار دهید.

۴) زمانی که نتایج QC نمایش داده شد، دکمه " Accept " یا " Discard " را با توجه به نتایج QC فشار دهید.

# ۸. نمایش نتایج نمونه QC

از منوی کاربری زیر اطلاعات ذخیره شده را بازیابی کنید :

- Menu  $\rightarrow$  Last QC Results
- Menu  $\rightarrow$  QC  $\rightarrow$  Last QC Results
- Menu  $\rightarrow$  QC  $\rightarrow$  QC Results List

# Quick guide Sample Analysis

# ۱. آماده سازی نمونه

- نوع نمونه : خون کامل هپارینه - مقدار نمونه : ۸۰ میکرولیتر

۲. هشدار

از کارتریج استفاده شده با خون، نمونه خون و ابزار نمونه گیری به عنوان خطر زیستی مراقبت شود.

مطمئن شوید هیچ حباب هوایی در نمونه ها وجود نداشته باشد. هرگز از نمونه های دارای لخته، همولیز یا آلودگی با عامل خارجی استفاده نشود.

#### ۳. معرفی نمونه

۱) چک کنیدآیا شرایط آنالایزر برروی صفحه نمایش در حالت آماده (Ready)

| Ready<br>Cal 2 due 12:38 |     |                  | 100 Tests<br>14 Days | £ | ٣  | 100% | 12/ 28/ 2014<br>17:35 | MENU |
|--------------------------|-----|------------------|----------------------|---|----|------|-----------------------|------|
|                          | pH  | pCO <sub>2</sub> | pO;                  |   | He | t    |                       |      |
|                          | Na* | K.               | Car                  |   | C  |      |                       |      |
|                          |     |                  |                      |   |    |      |                       |      |

۲) وقتی کاور سمپلر بالا می رود صفحه بعدی ظاهر می شود.

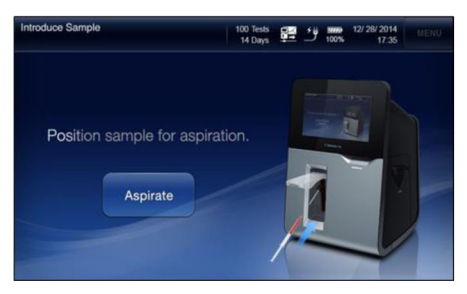

۳) انتهای سمپلر را در ظرف نمونه گیری قرار دهید. برای کاپیلاری، درب را تماما بالا ببرید. نحوه قرار گیری کاپیلاری در شکل سمت راست نشان داده شده است.

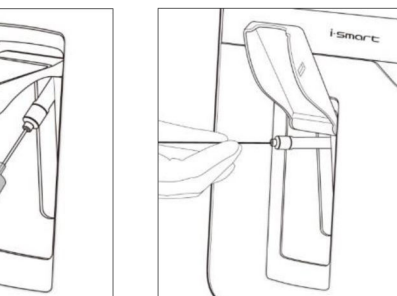

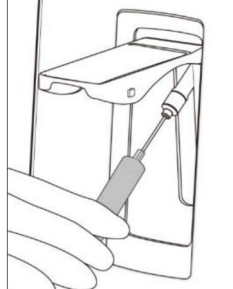

۴) زمانی که پروب سمپلر به درستی داخل نمونه قرار گرفت (برای کاپیلاری زمانی که درون septum قرار گرفت)، دکمه "Aspirate" را فشار دهید.

۵) زمانی که نمونه گیری به اتمام رسید، پیام "Remove Sample Now" نمایش داده می شود. سپس ظرف نمونه را از سمپلر خارج کنید.

۶) زمانی که پیام " Close Sampler Cover " نمایش داده شد درب سمپلر را ببندید تا به حالت اول بازگردد و برای نتایج نمونه صبر کنید.

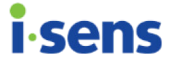

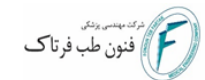

# Blood Gas Analyzer

۴) درب را ببندید و اهرم روی درب را تا آخر به سمت بالا بکشید. اگر درب به طور نرمال بسته شده باشد صدای کلیک می شنوید. ۵) به محض اینکه آنالایزر اطلاعات RFID کارتریج را بصورت اتوماتیک تشخیص دهد و اطلاعات RFID معتبر باشد Warming up کارتریج آغاز می گردد. این مرحله حدود ۲۵ دقیقه طول می کشد.

۴. كاليبراسيون

اگر سنسور وضعیت دچار اشکال گردد یا مشکلی در نتیجه نمونه ها وجود داشته باشد کالیبراسیون دستی را طبق عملیات زیر انجام دهید:

Menu  $\rightarrow$  Run Cal 1 or Run Cal 2

۵. دانلود اطلاعات کارتریج

۱)Menu → Status → Cartridgد را برای کپی اطاعات کارتریج به فلش مموری انتخاب کنید.

۲)اطلاعات کارتریج به صورت نزولی به نمایش در خواهند آمد. (آخرین نتایج در بالا قرار دارند.) اطلاعات کارتریجی که میخواهید علامت بزنید و دکمه COPY را فشار بدهید.

۳)فلش مموری را وارد پورت USB آنالایزر کنید.

۴)زمانی که کپی اطاعات کامل شد فلش مموری را خارج سازید.

شما می توانید اطلاعات کپی شده را بعد از اتصال فلش مموری به کامپیوتر ببینید.

 $\cdot$  Removable Disk  $\rightarrow$  "Analyzer S/N\_Cartridge S/N.zip" file (ex. G10001\_150430-1-1.zip)

۶. خاموش کردن

آنالایزر را تنها جهت نگهداری از دستگاه و یا زمانی که دستگاه به مدت طولانی استفاده نمی شود خاموش کنید. کارتریج را در حین خاموش کردن اگرچه تغذیه برق در زمان استفاده از یک کارتریج خاموش است کاتریج در شرایط ریبوت شدن آنالایزر زیر می تواند ریستارت گردد: . آنالایزر در وضعیت آماده است یا در پروسه کالیبراسیون، برق قطع شود و تا یک ساعت وصل گردد. . آنالایزر در حال تحلیل یک نمونه است برق قطع شود و تا بیست دقیقه وصل گردد. . کمتر از یک ساعت از زمان قطع برق در حین اندازه گیری QC ریستارت کارتریج بصورت نرمال حدود ۱۰ دقیقه زمان می برد.

Menu > Shutdown Analyzer را انتخاب کنید. پیام خاموش شدن ظاهر می شود.
۲)دکمه Yes را بزنید. ریستارت اتوماتیک صورت می گیرد.
۳)تا زمان اتمام ریستارت صبر کنید.
٤)زمانی که پیام "Turn off the analyzer" ظاهر گردید آنالایزر را با فشردن دکمه در پشت آنالایزر خاموش کنید.
درصورت رعایت نکردن دستورالعمل خاموش کردن دستگاه سبب از بین رفتن اطاعات و آسیب به قطعات می گردد.

# Quick guide Maintenance

# ۱. روشن کردن

۱)لطفاً قبل از روشن کردن سوئیچ تغذیه فلش مموری یا کابل شبکه را از آنالایزر جدا کنید.

۲) آداپتور تغذیه را به پورت تغذیه متصل کنید و سوئیچ تغذیه در پشت آنالایزر را روشن کنید.

۳)به محض اینکه بوت شدن کامل گردد، صفحه اصلی پدیدار می گردد.

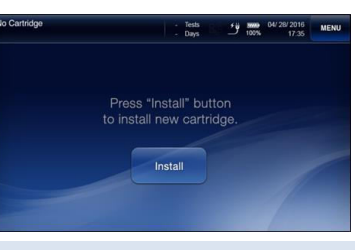

## ۲. نصب کاغذ چاپگر

 ۱) روپوش چاپگر را فشردن دکمه PUSH که در بالای قسمت پشتی آنالایزر قرار دارد باز کنید و رول کاغذ را همان طور که در شکل زیر نشان داده شده است قرار دهید. (جهت رول کاغذ 🔊

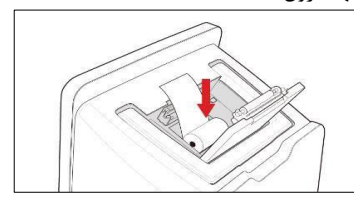

۲) مطمئن شوید که لبه کاغذ از ناحیه خروجی چاپگر خارج نشده باشد. درب کاور چاپگر را ببندید.

#### ۳.تعويض كارتريج

زمانی که کارتریج به هریک از علل زیر منقضی گردیده باشد پیام Cartridge Expired به صورت اتوماتیک نمایش داده می شود.

. عمر مفید کارتریج منقضی گردیده است.

. تعداد تست باقی مانده کارتریج صفر شده باشد.

. آنالایزر مدت زمان طولانی تری نسبت به زمان قابل قبول برای ریستارت کارتریج خاموش بوده است.

برای خارج کردن کارتریج در حال استفاده قبل از تاریخ انقضاء: < Menu Memove Cartridge را انتخاب کنید پیام نصب کارتریج ظاهر می گردد.

۱) درب کارتریج را باز کنید، دستورالعمل نشان داده شده در صفحه نمایش را اجرا کنید. کارتریج استفاده شده را از آنالایزر خارج سازید.

درب کارتریج را با فشردن اهرم روی درب کارتریج تا شنیدن صدای کلیک به سمت یایین باز کنید.

۲) درپوش کارتریج جدید را بردارید.

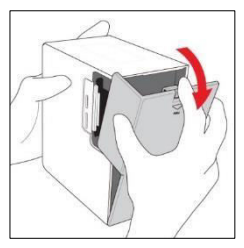

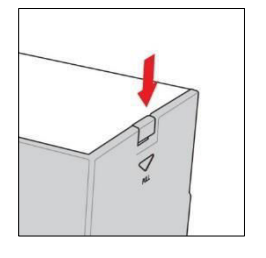

۳) دستورالعمل نشان داده شده در صفحه نمایش را اجرا کنید، کارتریج جدید را وارد آنالایزر کنید.

For further detail, please refer to the operator's manual of i-Smart 300 Blood Gas Analyzer.

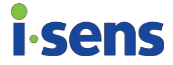